# Ensure Jouch

# คู่มือการใช้งาน

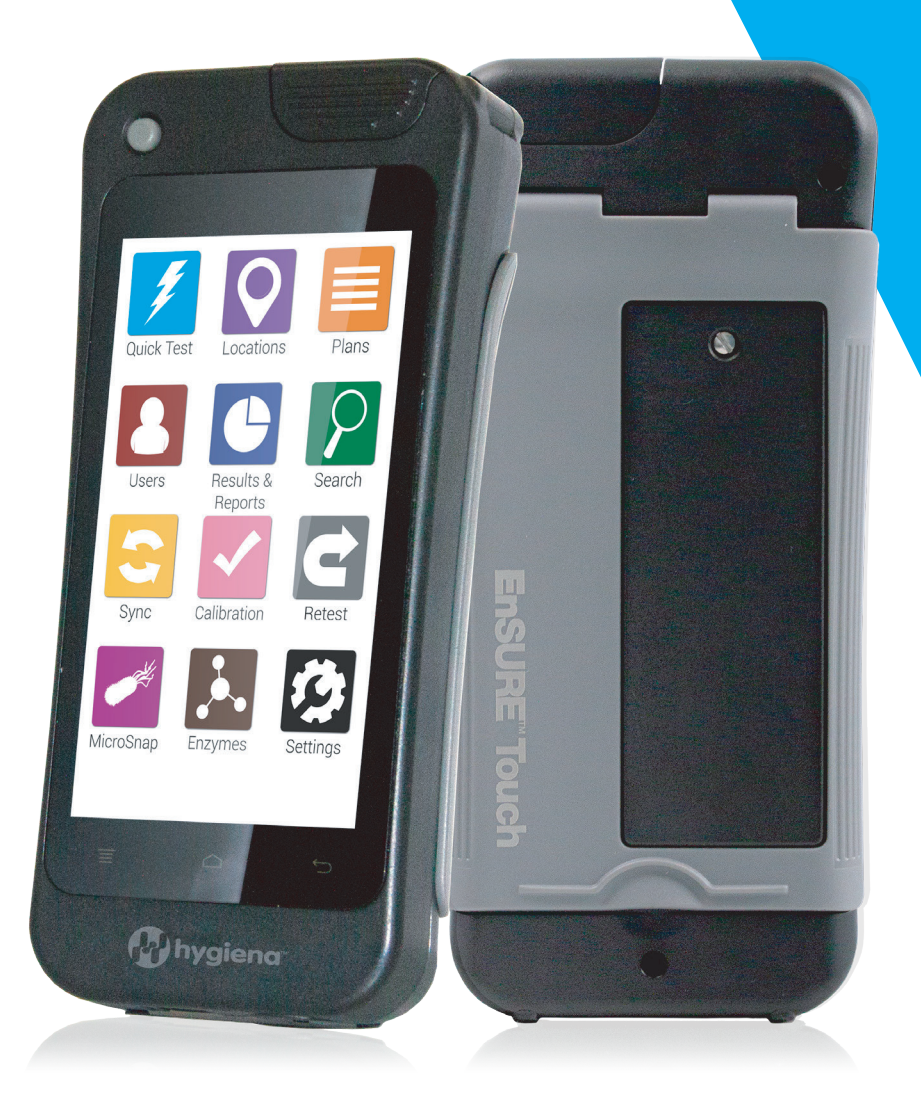

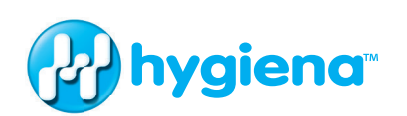

# มาทำความรู้จักกับเครื่องมือตัวใหม่กัน

้คู่มือการใช้งานนี้มีวัตถุประสงค์เพื่อเพิ่มเติมความรู้พื้นฐานของคุณ รวมถึงวิดีโอและคำถามที่เราพบบ่อยบน <u>www.help.hygiena.com</u> ซึ่งเป็นการแนะนำในแต่ละขั้นตอนสำหรับการตั้งค่าเครื่องมือและวิธีการ จัดการสำหรับผู้ใช้งาน สถานที่ทำการทดสอบแผนและผลการทดสอบ

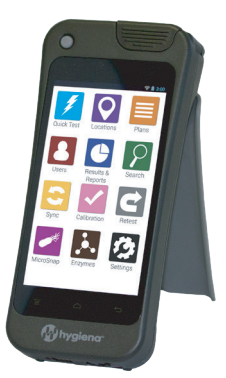

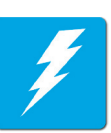

## ิบทที่ 1 การทดสอบอย่างรวดเร็ว (Quick Test)

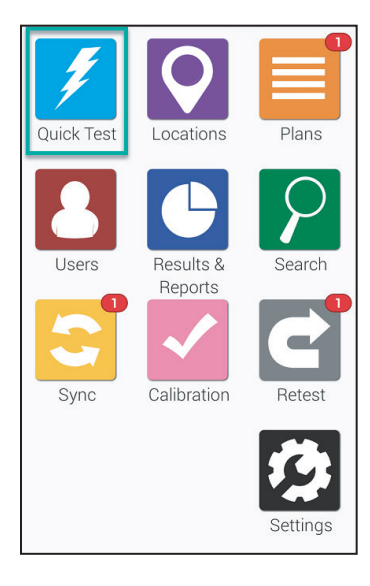

เริ่มต้นการทดสอบ โดยกดปุ่ม**การทดสอบอย่างรวดเร็ว (Quick Test)** ที่หน้าจอหลัก ซึ่งจะแสดงหน้าจอดังด้านล่าง

| < _   | 🔰 Quick Test      |    |
|-------|-------------------|----|
| Quicl | < Test Plan       |    |
| Quicl | < Test Location   |    |
| Devi  | ce type UltraSnap | ~) |

เมื่อคุณพร้อมที่จะวัดค่าของก้านทดสอบ ATP ที่ทำปฏิกิริยาแล้ว ให้ถือเครื่อง EnSURE Touch ไว้ เปิดฝาแล้วใส่ก้านทดสอบลงไปในเครื่อง ทำการปิดฝา เมื่อมั่นใจว่าคุณได้เลือกก้านการทดสอบที่ถูกต้องบนหน้าจอแล้ว กดที่ปุ่มทดสอบ เพื่อให้การทดสอบได้ค่าการอ่านที่ถูกต้อง จำเป็นต้องถือ เครื่อง EnSURE Touch ในลักษณะตั้งตรงระหว่างทำการอ่านค่า

| < 🧳         | Quick Test        |
|-------------|-------------------|
| Device type | UltraSnap ~       |
| Personnel   | Select personnel  |
| Room #      |                   |
| Inspection  | Select inspection |
| Product     | Select product    |
|             |                   |
|             |                   |
|             |                   |
|             | Run Test          |

#### การเลือกการทดสอบ

้ถ้าคุณต้องการเปิดใช้งานในส่วนฟิลด์ที่กำหนดได้เอง ข้อมูลฟิลด์เพิ่มเติมเหล่านั้นก็จะปรากฏขึ้น คุณสามารถเลือกข้อมูลเพิ่มเติมเหล่านั้นก่อนที่จะกดปุ่ม **ทดสอบ (Run Test)** เพื่อเริ่มทำการอย่างรวดเร็ว **(Quick test)** 

## การทำการทดสอบซ้ำ

| < /                      | Quick Test                      |
|--------------------------|---------------------------------|
| Device type<br>Personnel | UltraSnap ~<br>Select personnel |
| Room #                   |                                 |
| Inspection               | Select inspection               |
| Product                  | Select product                  |
|                          |                                 |
|                          |                                 |
|                          |                                 |
|                          | Run Test                        |

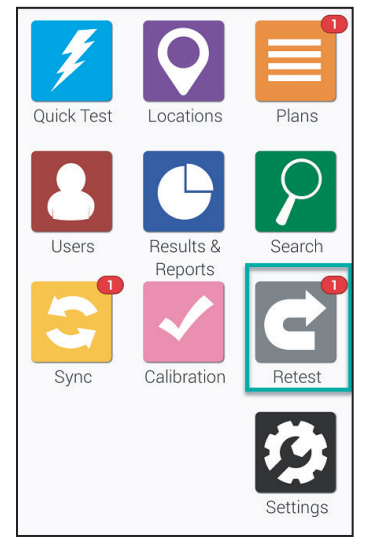

บนหน้าจอที่แสดงผลการทดสอบ คุณสามารถเลือกที่จะทำการทดสอบซ้ำได้ ถ้าคุณต้องการที่จะกลับมาทำการทดสอบซ้ำในภายหลัง คุณก็สามารถทำได้ โดยการกดที่ปุ่มทดสอบซ้ำ เมื่อคุณทำการทดสอบซ้ำแล้ว ผลการทดสอบใหม่ จะเชื่อมโยงกับผลการทดสอบเดิมเพื่อให้คุณสามารถดำเนินการแก้ไขได้อย่าง รวดเร็วและมีประสิทธิภาพ

กดปุ่มทดสอบซ้ำบนหน้าจอหลัก

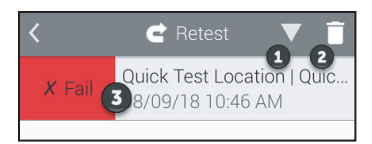

**กด 1** เพื่อจัดลำดับผลการทดสอบที่ไม่ผ่านของคุณจากน้อยไปหามาก หรือจากมากไปน้อย

**กด 2** เพื่อลบผลการทดสอบที่คุณไม่ได้วางแผนไว้ สำหรับการทดสอบซ้ำ กดผลการทดสอบที่ไม่ผ่าน (ดังแสดงในรูปภาพ **หมายเลข 3**) เพื่อพิจารณาข้อมูลโดยละเอียดและทำการทดสอบซ้ำ

| <                     | 🖻 Retest            |  |  |
|-----------------------|---------------------|--|--|
|                       | X Fail              |  |  |
| Result                | 141 RLU             |  |  |
| Plan                  | Quick Test Plan     |  |  |
| Location              | Quick Test Location |  |  |
| Time                  | 08/09/18 10:46 AM   |  |  |
| Device Type UltraSnap |                     |  |  |
| Limits: RLU           | √≤20 <b>X</b> ≥60   |  |  |
|                       | Notes               |  |  |
| Retest                | Done                |  |  |

หากคุณ **กด 3** เพื่อพิจารณาผลการทดสอบที่ไม่ผ่านโดยละเอียด คุณจะพบหน้าจอดังรูปภาพ ซึ่งจะแสดงให้เห็นถึงข้อมูลอื่นๆ เช่น วัน เวลา แผนการทดสอบ และสถานที่ที่พบผลการทดสอบที่ไม่ผ่าน และเมื่อคุณพร้อมที่จะทำการทดสอบซ้ำ ให้กดที่ปุ่มทดสอบซ้ำได้เลย

# บทที่ 2 สถานที่สำหรับทำการทดสอบ

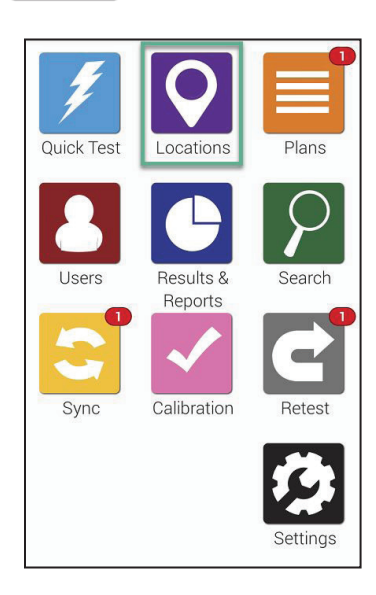

การทำงานเกี่ยวกับสถานที่ทำการทดสอบด้วยเครื่อง EnSURE Touch นั้นง่ายมาก สถานที่ทำการทดสอบคือจุดทดสอบ ซึ่งเป็นจุดที่คุณใช้สำหรับ เก็บตัวอย่างมาทำการทดสอบ

การสร้าง ลบ หรือแก้ไขสถานที่ทำการทดสอบ เริ่มที่หน้าจอหลัก และกดที่ปุ่ม **สถานที่ (Locations)** 

# > การเพิ่มสถานที่ทำการทดสอบ

EnSURE Touch สามารถเก็บข้อมูลสถานที่ทำการทดสอบได้หลายพันข้อมูล ทำตามขั้นตอนด้านล่างเพื่อเพิ่มข้อมูลใหม่

#### ขั้นตอนแรก

| <   | Locations | + |
|-----|-----------|---|
| Q 5 | Search    |   |
|     |           |   |

**กดปุ่มรูปดินสอ** เพื่อทำการเปลี่ยนสถานที่ทำการทดสอบที่มีอยู่แล้ว

## ขั้นตอนที่ 2

| <<br>(Loca | • Add Location       |           |
|------------|----------------------|-----------|
| Device T   | Vne                  |           |
| Ultra      | Snap                 | ~)        |
| Limits     | RLU                  |           |
| Lower      | 20                   |           |
| Upper      | 60                   |           |
| $\square$  | Special Instructions | $\supset$ |

เติมชื่อของสถานที่ทำการทดสอบ **(Location name)** และเลือกชนิดก้านทดสอบ **(Device Type)** เช่น Ultrasnap

## > การลบสถานที่ทำการทดสอบ

การลบสถานที่ทำการทดสอบบนเครื่อง EnSURE Touch นั้น จะไม่สามารถลบผลการทดสอบ ที่เกี่ยวข้องกับสถานที่นั้นหรือสถานที่ทำการทดสอบอื่นๆ ได้

#### ขั้นตอนแรก

| <     | Locations | + 💉 |
|-------|-----------|-----|
| ( a s | Search    | 1   |
|       |           |     |

#### กดปุ่มรูปดินสอ

เพื่อท่ำการเปลี่ยนสถานที่ทำการทดสอบที่มีอยู่แล้ว

# ขั้นตอนที่ 2

| < | • Edit Locations |     |
|---|------------------|-----|
|   | ۹. Search        |     |
| 0 | Bathroom Sink    | 2   |
| 0 | Bathroom Sink    | 5 m |
| 0 | Bulb Feeder      | 500 |
| • | Computer         | 5 m |

**กดปุ่มลบสถานที่** ดังแสดงรูปภาพ **หมายเลข 1** ถัดจากชื่อของสถานที่ที่คุณต้องการลบออก

# ขั้นตอนที่ 3

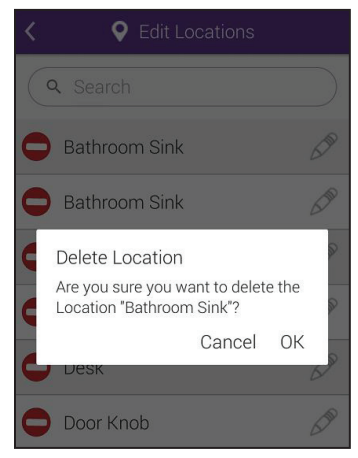

ี่ยืนยันการลบสถานที่ทำการทดสอบของคุณ โดยการกดปุ่ม **ตกลง (OK)** เพื่อดำเนินการต่อและทำลบสถานที่นั้น

# > การเปลี่ยนแปลงสถานที่ทำการทดสอบ

#### ขั้นตอนแรก

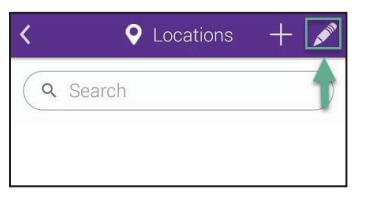

กดปุ่มรูปดินสอเพื่อทำการเปลี่ยนสถานที่ทำการทดสอบที่มีอยู่แล้ว

## ขั้นตอนที่ 2

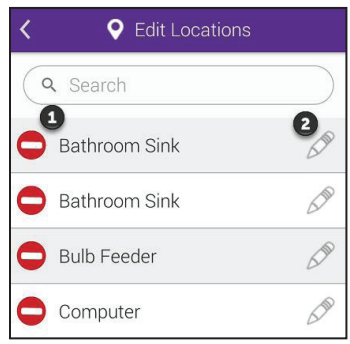

กดปุ่มรูปดินสอ ดังแสดงรูปภาพ**หมายเลข 2** เพื่อทำการเปลี่ยนแปลงสถานที่ทำการทดสอบ

## ขั้นตอนที่ 3

| Location name |   |
|---------------|---|
| Device Type   |   |
| UltraSnap     | ~ |
| Limits RLU    |   |
| Lower 20      |   |
| Upper 60      |   |

คุณจะสามารถเปลี่ยนชื่อสถานที่ทำการทดสอบ ชนิดก้านทดสอบ และค่าขีดจำกัด RLU และคุณยังสามารถเพิ่มหรือเปลี่ยนแปลง การใช้งานพิเศษอื่นๆ ได้

## บทที่ 3 แผนการทดสอบ

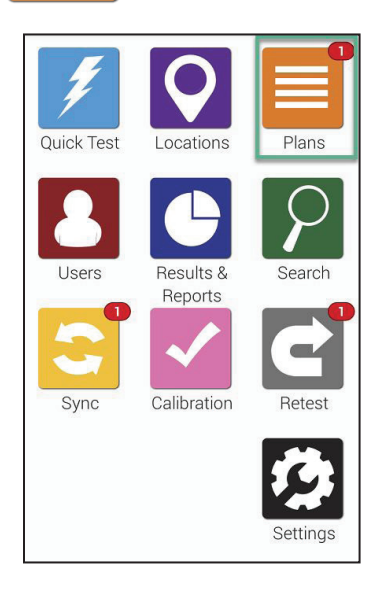

ี ยืนยันการลบสถานที่ทำการทดสอบของคุณ โดยการกดปุ่ม **ตกลง (OK)** เพื่อดำเนินการต่อและทำลบสถานที่นั้น

## > การเพิ่มแผนการทดสอบ

#### EnSURE Touch สามารถเก็บข้อมูลแผนการทดสอบได้หลายพันแผน

ทำตามขั้นตอนด้านล่างเพื่อเพิ่มแผ<sup>้</sup>นการทดสอบใหม่

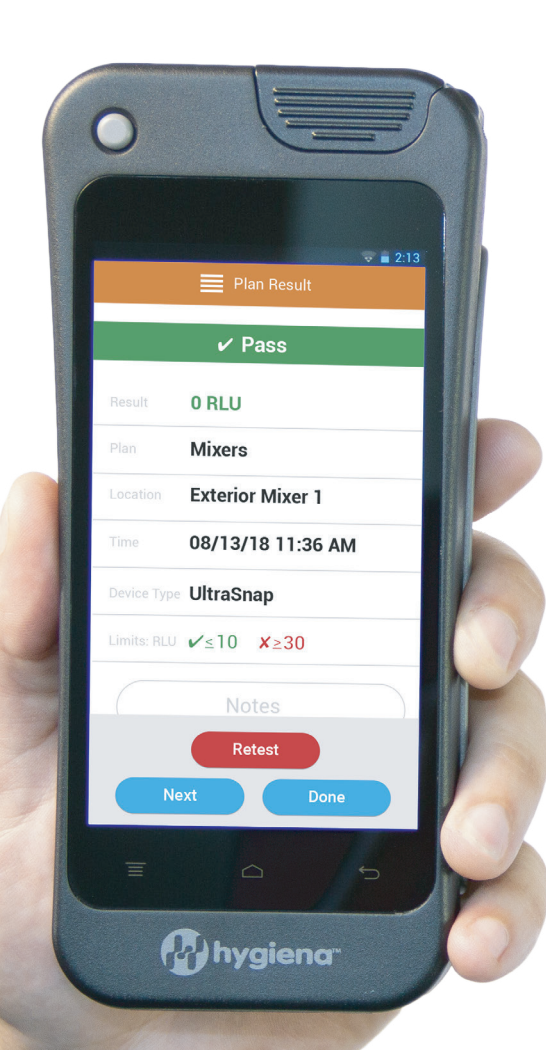

#### ขั้นตอนแรก

| < 🔳 F               | Plans 1 2       |
|---------------------|-----------------|
| د Search            |                 |
| All Plans           | Scheduled Plans |
| Addrandplan         |                 |
| All Locations       |                 |
| Another plan with a | à               |
| Feb 14 Plan         |                 |

#### ขั้นตอนที่ 2

| Plan Name         |    |
|-------------------|----|
| Plan Type         |    |
| Select Plan Type  | ~  |
| Plan Location     | ns |
| Locations in Plan |    |
| Schedule Pla      | an |

**กดปุ่ม +** (ดังแสดงรูปภาพ**หมายเลข 1**) เพื่อสร้างแผนการทดสอบใหม่

เติมชื่อของแผนการทดสอบ (Plan Name) ใหม่และ เลือกชนิดของแผนการทดสอบ (Plan Type) ซึ่งมี 3 ชนิด ให้เลือก คือ พื้นฐาน (Basic) แบบสุ่ม (Random) โควต้า (Quota)

#### การสร้างแผนพื้นฐาน

ึกดปุ่มสถานที่ของแผน (Plan Locations) เพื่อเลือกจำนวนของสถานที่ที่คุณต้องการเพิ่มในแผน ฟิลด์ของ สถานที่ในแผน (Locations in Plan) จะแสดงให้คุณเห็นจำนวนสถานที่ทั้งหมดที่คุณได้รวมไว้ในแผนนี้

#### การสร้างแผนแบบสุ่ม

กดปุ่มสถานที่ของแผน (Plan Locations) เพื่อเลือกสถานที่ที่คุณต้องการเพิ่มในแผน ฟิลด์ของสถานที่ในแผน (Locations in Plan) จะแสดงให้คุณเห็นจำนวนสถานที่ทั้งหมดที่คุณได้รวมไว้ในแผนนี้ เติมจำนวนแผนลงไป ในฟิลด์ของสถานที่โควต้าสำหรับทดสอบ (Location Quota to test) ซึ่งจะเป็นจำนวนสถานที่จำนวนต่ำสุด ที่จะสุ่มเลือกมาทำการทดสอบ สถานที่อื่น ๆ ที่คุณกำหนดไว้ตามที่คุณต้องการนั้นจะแสดงในฟิลด์สถานที่ ที่ต้องการ (Required Locations) คุณสามารถกดที่ปุ่ม ไม่ทำซ้ำ (Do not repeat) เป็น เปิด (ON) หากคุณต้องการให้แต่ละสถานที่ถูกสุ่มเลือกเพียงครั้งเดียว

#### การสร้างแผนแบบโควต้า

กดปุ่มสถานที่ของแผน (Plan Locations) เพื่อเลือกสถานที่ที่คุณต้องการเพิ่มในแผน ฟิลด์ของสถานที่ในแผน (Locations in Plan) จะแสดงให้คุณเห็นจำนวนสถานที่ทั้งหมดที่คุณได้รวมไว้ในแผนนี้ เติมจำนวนแผนลงไป ในฟิลด์ของสถานที่โควต้าสำหรับทดสอบ (Location Quota to test) ซึ่งจะเป็นจำนวนสถานที่จำนวนต่ำสุด ที่จะสุ่มเลือกมาทำการทดสอบ

| <           | lans 🕂 💉        |
|-------------|-----------------|
| Q Search    |                 |
| All Plans   | Scheduled Plans |
| Addrandplan | 1:26 PM         |

#### การจัดตารางเวลาของแผน

กดปุ่มตารางเวลาของแผน **(Schedule Plan)** เพื่อกำหนดตารางเวลา ของแผนการทดสอบ คุณจะสามารถเลือกได้ว่าจะทำแผนการทดสอบ แบบรายสัปดาห์หรือรายวันและเลือกเวลาที่จะทำการทดสอบได้

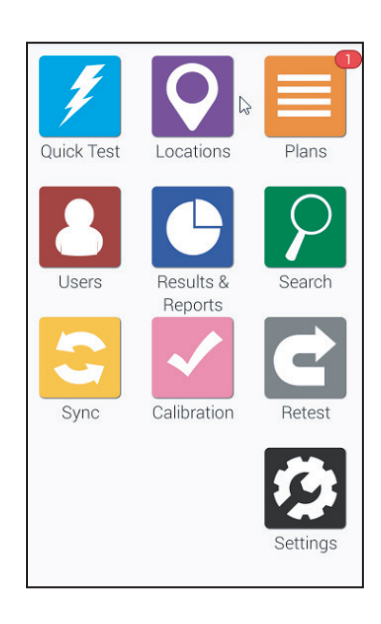

เมื่อถึงเวลาตามที่กำหนดในแผน คุณจะเห็น **ปุ่มสีแดง** แสดงการแจ้งเตือน ปรากฎอยู่เหนือปุ่มสีสัมของแผน **(Plans)** ซึ่งแสดงอยู่บนหน้าจอหลัก

#### > การลบแผนการทดสอบ

้การลบแผนการทดสอบบนเครื่อง EnSURE Touch นั้น จะไม่สามารถลบผลการทดสอบที่เกี่ยวข้อง กับแผนการทดสอบนั้นหรือแผนการทดสอบอื่นๆ ได้

#### ขั้นตอนแรก

| < <b>≡</b> P        | lans 🕂 🔏        |
|---------------------|-----------------|
| Q Search            |                 |
| All Plans           | Scheduled Plans |
| Addrandplan         |                 |
| All Locations       |                 |
| Another plan with a |                 |
| Feb 14 Plan         |                 |

กดปุ่มรูป**ดินสอ** ดังแสดงรูปภาพ**หมายเลข 2** เพื่อทำการเปลี่ยนแผนการทดสอบที่มีอยู่แล้ว

## ขั้นตอนที่ 2

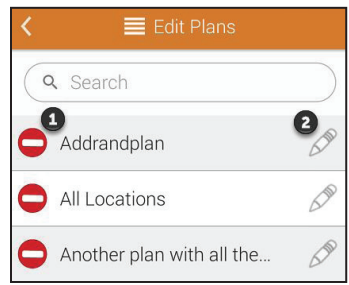

ี ยืนยันการลบสถานที่ทำการทดสอบของคุณ โดยการกดปุ่ม **ตกลง (OK)** เพื่อดำเนินการต่อและทำลบสถานที่นั้น

# ขั้นตอนที่ 3

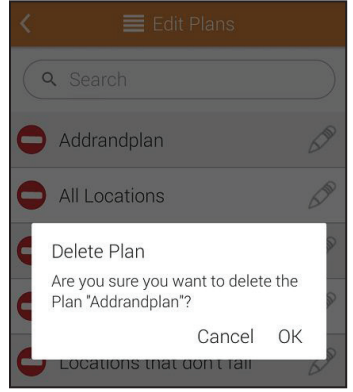

้ยืนยันการลบสถานที่ทำการทดสอบของคุณ โดยการกดปุ่ม **ตกลง (OK)** เพื่อดำเนินการต่อและทำลบสถานที่นั้น

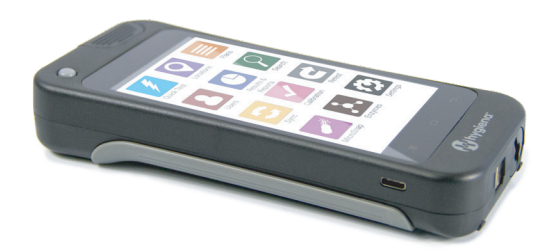

## > การเปลี่ยนแปลงแผนการทดสอบ

#### ขั้นตอนแรก

| < <b>≣</b> F        | Plans +         |
|---------------------|-----------------|
| Q Search            |                 |
| All Plans           | Scheduled Plans |
| Addrandplan         |                 |
| All Locations       |                 |
| Another plan with a | а               |
| Feb 14 Plan         |                 |

กดปุ่มรูป**ดินสอ** ดังแสดงรูปภาพ**หมายเลข 2** เพื่อทำการเปลี่ยนแผนการทดสอบที่มีอยู่แล้ว

# ขั้นตอนที่ 2

| < | 🗮 Edit Plans              |            |
|---|---------------------------|------------|
| C | <b>L</b> Search           | $\bigcirc$ |
| 0 | Addrandplan               | 2          |
| 0 | All Locations             | 500        |
| 0 | Another plan with all the | 500        |

กดปุ่มรูป**ดินสอ** ดังแสดงรูปภาพ**หมายเลข 2** เพื่อเริ่มทำการเปลี่ยนแปลงแผนการทดสอบ

# ขั้นตอนที่ 3

| K 🗮 Edit Plan           |     |
|-------------------------|-----|
| Addrandplan             |     |
| Plan Type               |     |
| Random                  | ~   |
| Plan Locations          |     |
| Locations in Plan       | 0   |
| Required Locations ≭    | 0   |
| Location Quota to Test  | 1   |
| Do Not Repeat Locations | OFF |
| Schedule Plan           |     |

คุณสามารถเปลี่ยนชื่อแผนการทดสอบ ชนิดของแผน และคุณยังสามารถเพิ่มหรือเปลี่ยนแปลงตารางเวลา ของแผนการทดสอบได้

## บทที่ 4 ผู้ใช้งาน

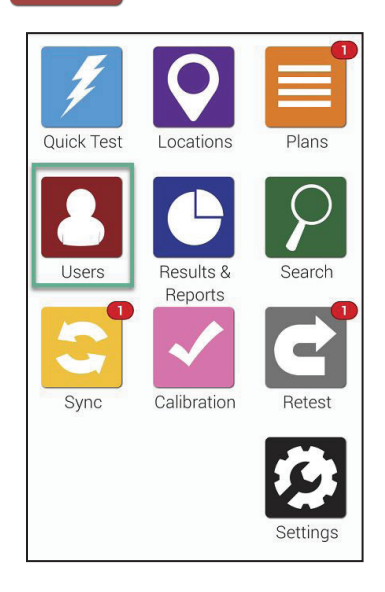

การทำงานเกี่ยวกับผู้ใช้งานด้วยเครื่อง EnSURE Touch นั้นง่ายมาก การเพิ่มผู้ใช้งานเพื่อให้คุณสามารถติดตามได้ว่าผู้ใช้งานใดเป็นผู้ทำการ ทดสอบ โดยกำหนดให้ผู้ใช้งานมีการใช้รหัสผ่านเพื่อเข้าสู่ระบบ หากคุณต้องการติดตามว่าผู้ใช้งานใดกำลังทำความสะอาดอยู่ คุณจะสามารถศึกษาได้ในส่วนการตั้งค่าการทดสอบ (Test Settings) ในหน้า 19 ได้

การสร้าง **ลบ** หรือแก้ไขข้อมูลผู้ใช้งานด้วยเครื่อง EnSURE Touch เริ่มที่หน้าจอหลัก และกดที่ปุ่ม**ผู้ใช้งาน (Users)** 

## > การสร้างผู้ใช้งานใหม่

EnSURE Touch สามารถเก็บข้อมูลแผนการทดสอบได้หลายพันแผน ทำตามขั้นตอนด้านล่างเพื่อเพิ่มแผนการทดสอบใหม่

#### ขั้นตอนแรก

| <        | 💄 Users | + | ANT |
|----------|---------|---|-----|
| Q Search | 1       | • |     |
| Admin1   |         |   |     |
| Bobby    |         |   |     |
| Linda    |         |   |     |
| Sandy    |         |   |     |

**กดปุ่ม +** (ดังแสดงรูปภาพ**หมายเลข 1**)

|       | Add User         |   |
|-------|------------------|---|
| Userr | iame             |   |
| Role  |                  |   |
| Opera | itor             | ~ |
|       |                  |   |
|       | Enter PIN code   |   |
|       |                  |   |
|       | Confirm PIN code |   |

เพิ่ม**ชื่อผู้ใช้งาน (Username)** สำหรับผู้ใช้งานใหม่ แล้วเลือก**ตำแหน่ง (Role)** สำหรับผู้ใช้งานนั้น ผู้ใช้งานสามารถตั้งค่าเป็น พนักงาน (Operators) หรือ ผู้ดูแลระบบ (Administrators) ได้ พนักงานสามารถทำการทดสอบได้ ในขณะที่ผู้ดูแลระบบสามารถจัดการและเข้าถึงการตั้งค่าของเครื่องได้ทั้งหมด ผู้ใช้งานแต่ละท่าน ต้องตั้งค่า PIN โดยที่ PIN คือตัวเลขสี่หลัก ที่สามารถ รักษาความปลอดภัยและป้องกันการเข้าถึงของเครื่องได้

#### > การลบผู้ใช้งาน

้การลบผู้ใช้งานไม่ได้เป็นการลบโปรแกรมหรือผลการทดสอบ หรือสถานที่ทำการทดสอบ หรือแผนการทดสอบ เป็นการลบผู้ใช้งานเท่านั้น

#### ขั้นตอนแรก

| <        | 💄 Users | + |  |
|----------|---------|---|--|
| Q Search |         | • |  |
| Admin1   |         |   |  |
| Bobby    |         |   |  |
| Linda    |         |   |  |
| Sandy    |         |   |  |

ึกดปุ่มรูป**ดินสอ** ดังแสดงรูปภาพ**หมายเลข 2** เพื่อทำการเปลี่ยนผู้ใช้งานที่มีอยู่แล้ว

# ขั้นตอนที่ 2

| < | 🐣 Edit Users    |     |
|---|-----------------|-----|
| C | <b>X</b> Search |     |
|   | Admin1          | 2   |
| 0 | Bobby           | 500 |
| 0 | Linda           | 500 |
| 0 | Sandy           | 500 |

กดที่ปุ่ม**ลบสีแดง** ดังแสดงรูปภาพ**หมายเลข 1** ถัดจากชื่อของผู้ใช้งานที่คุณต้องการลบออก

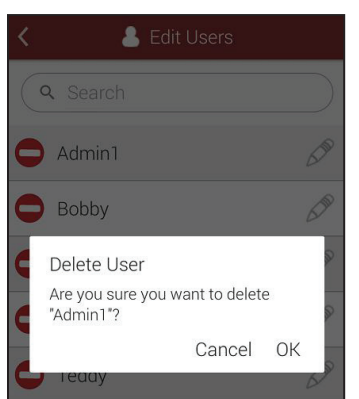

ยืนยันการลบผู้ใช้งาน โดยการกดปุ่ม **ตกลง (OK)** เพื่อดำเนินการต่อและทำลบผู้ใช้งานนั้น

#### > การสร้างผู้ใช้งานใหม่

#### ขั้นตอนแรก

| <        | 💄 Users | <br>ANT O |
|----------|---------|-----------|
| Q Search |         |           |
| Admin1   |         |           |
| Bobby    |         |           |
| Linda    |         |           |
| Sandy    |         |           |

กดปุ่มรูป**ดินสอ** ดังแสดงรูปภาพ**หมายเลข 2** เพื่อทำการเปลี่ยนผู้ใช้งานที่มีอยู่แล้ว

## ขั้นตอนที่ 2

| < | 🐣 Edit Users |     |
|---|--------------|-----|
| C | A Search     |     |
|   | Admin1       | 2   |
| 0 | Bobby        | 50  |
| 0 | Linda        | 500 |
| • | Sandy        | 500 |

กดปุ่มรูป**ดินสอ** ดังแสดงรูปภาพ**หมายเลข 2** เพื่อทำการเปลี่ยนแปลงข้อมูลผู้ใช้งาน

| <     | 💄 Edit User      |    |
|-------|------------------|----|
| Admin | 1                |    |
| Role  |                  |    |
| Admin | istrator         | ~) |
|       |                  |    |
|       | Enter PIN code   |    |
|       |                  |    |
|       | Confirm PIN code |    |

คุณสามารถเปลี่ยนชื่อผู้ใช้งาน เปลี่ยนตำแหน่ง และอัปเดต PIN ของผู้ใช้งานได้ เมื่อคุณเพิ่มข้อมูลผู้ใช้งานในเครื่อง EnSURE Touch ข้อมูลของผู้ใช้งานดังกล่าว จะไม่ได้เพิ่มในบัญชีคลาวด์ ซึ่งทำให้เกิดความแตกต่างของข้อมูลผู้ใช้งาน

หากต้องการเพิ่มข้อมูลผู้ใช้งานในบัญชีคลาวด์ SureTrend สามารถทำตามขั้นตอนดังนี้ https://help.hygiena.com/kb-doc/adding-users-to-suretrend-cloud/

#### บทที่ 5 ผลและการรายงานการทดสอบ

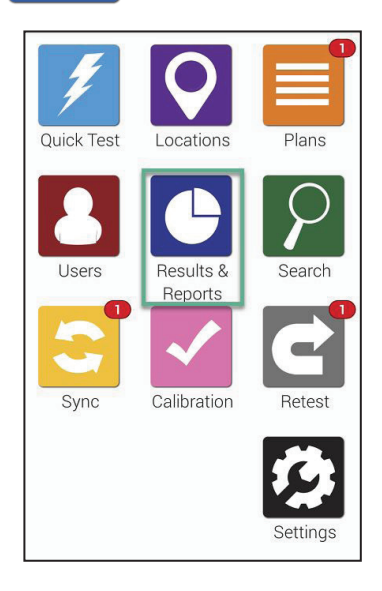

การทำงานเกี่ยวกับผลการทดสอบและการวิเคราะห์รายงานผลการทดสอบด้วย เครื่อง EnSURE Touch นั้นง่ายมาก คุณสามารถเลือกจากรายงานที่สร้างไว้ ล่วงหน้าเพื่อแสดงผลการวิเคราะห์แนวโน้มและสามารถรายงานผลได้ทันที

้คุณจะได้เรียนรู้วิธีการรายงานและวิเคราะห์ผลการทดสอบด้วยเครื่อง EnSURE Touch และวิธีการแสดงและจัดการผลการทดสอบได้ในทันที

้คุณสามารถค้นหาคุณลักษณะในการรายงานผลแบบพิเศษและการจัดการกับผลการทดสอบได้มากขึ้น โดยใช้บัญชีคลาวด์ SureTrend

#### > การรายงานผลการทดสอบที่ไม่ผ่าน

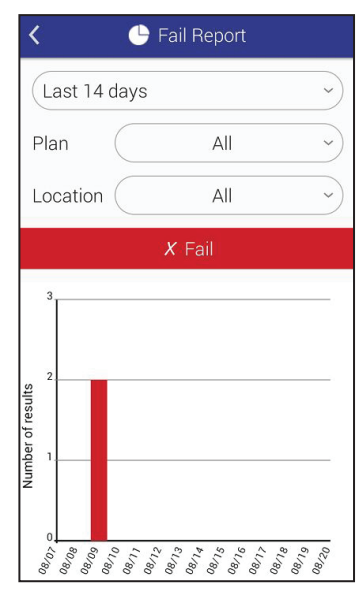

หน้าจอที่รายงานผลการทดสอบที่ไม่ผ่าน (Fail Report) จะแสดงผล การทดสอบที่ไม่ผ่าน คุณสามารถคัดกรองตามวันที่ แผนการทดสอบ และสถานที่ทำการทดสอบได้

กราฟด้านล่างของการคัดกรอง จะแสดงกราฟที่เน้นเฉพาะข้อมูล ตามการคัดกรองด้านบนเท่านั้น

#### > การรายงานผลการทดสอบที่ไม่ผ่าน

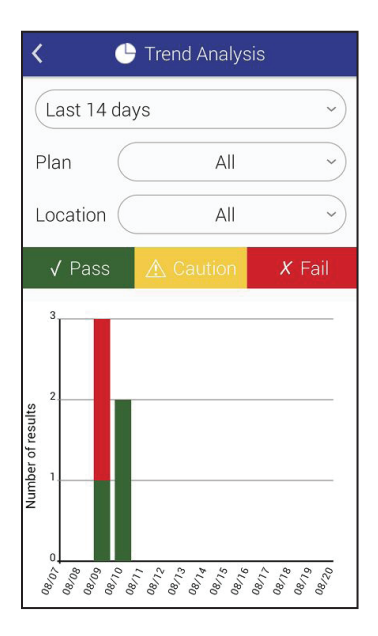

หน้าจอของการรายงานผลการทดสอบที่ไม่ผ่าน จะแสดงรายละเอียดของ ผลการทดสอบทั้งหมด โดยแสดงเป็นกราฟที่สามารถเข้าใจง่าย มีการแยกข้อมูลที่ผ่าน (Pass) เฝ้าระวัง (Caution) ไม่ผ่าน (Fail) คุณสามารถคัดกรองผลการทดสอบตามวันที่ แผนการทดสอบ และสถานที่ทำการทดสอบได้

#### ≻ ผลการทดสอบ

| <         | 🕒 Result | S       |            |
|-----------|----------|---------|------------|
| From      |          |         | $\supset$  |
| То        |          |         | $\bigcirc$ |
| Plan      |          |         | ~)         |
| Location  |          |         | ~          |
| Results   | %        | Count 5 |            |
| √ Pass    |          | 3       |            |
| ▲ Caution | 0%       | 0       | >          |
| X Fail    | 40%      | 2       | 3          |
|           |          |         |            |

หน้าจอแสดงผลการทดสอบจะแสดงผลการทดสอบทั้งหมดที่เป็นปัจจุบัน คุณสามารถคัดกรองตามวันที่ แผนการทดสอบ และสถานที่ทำการทดสอบได้ ตารางด้านล่างจะแสดงจำนวนผลการทดสอบทั้งหมดโดยมีจำนวนผลการทดสอบ ที่ผ่าน เฝ้าระวัง และไม่ผ่าน ตามการคัดกรองที่คุณเลือกด้านบน

# บทที่ 6 ผลและการรายงานการทดสอบ

การปรับเปลี่ยนตามความต้องการนั้น ช่วยให้คุณเพิ่มฟิลด์ที่คุณสามารถกำหนดขึ้นเองได้ ทั้งในแผน สถานที่ และหน้าจอการทดสอบ อีกทั้งคุณยังสามารถเปิดหรือปิดการทดสอบ ที่เครื่อง Hygiena ที่คุณใช้ในโรงงานได้เลย

วิธีการใช้งานในลำดับถัดไปนี้จะแสดงวิธีการปรับเปลี่ยนเครื่อง EnSURE Touch และอธิบายโดยละเอียดถึงวิธีการปรับเปลี่ยนในแต่ละขั้นตอน การปรับเปลี่ยน ตามความต้องการนั้นเป็นทางเลือก ซึ่งการตั้งค่าเหล่านี้สามารถเปลี่ยนแปลงได้ ตลอดเวลาโดยที่ไม่มีความเสี่ยงส่งผลกระทบต่อข้อมูลของคุณเลย

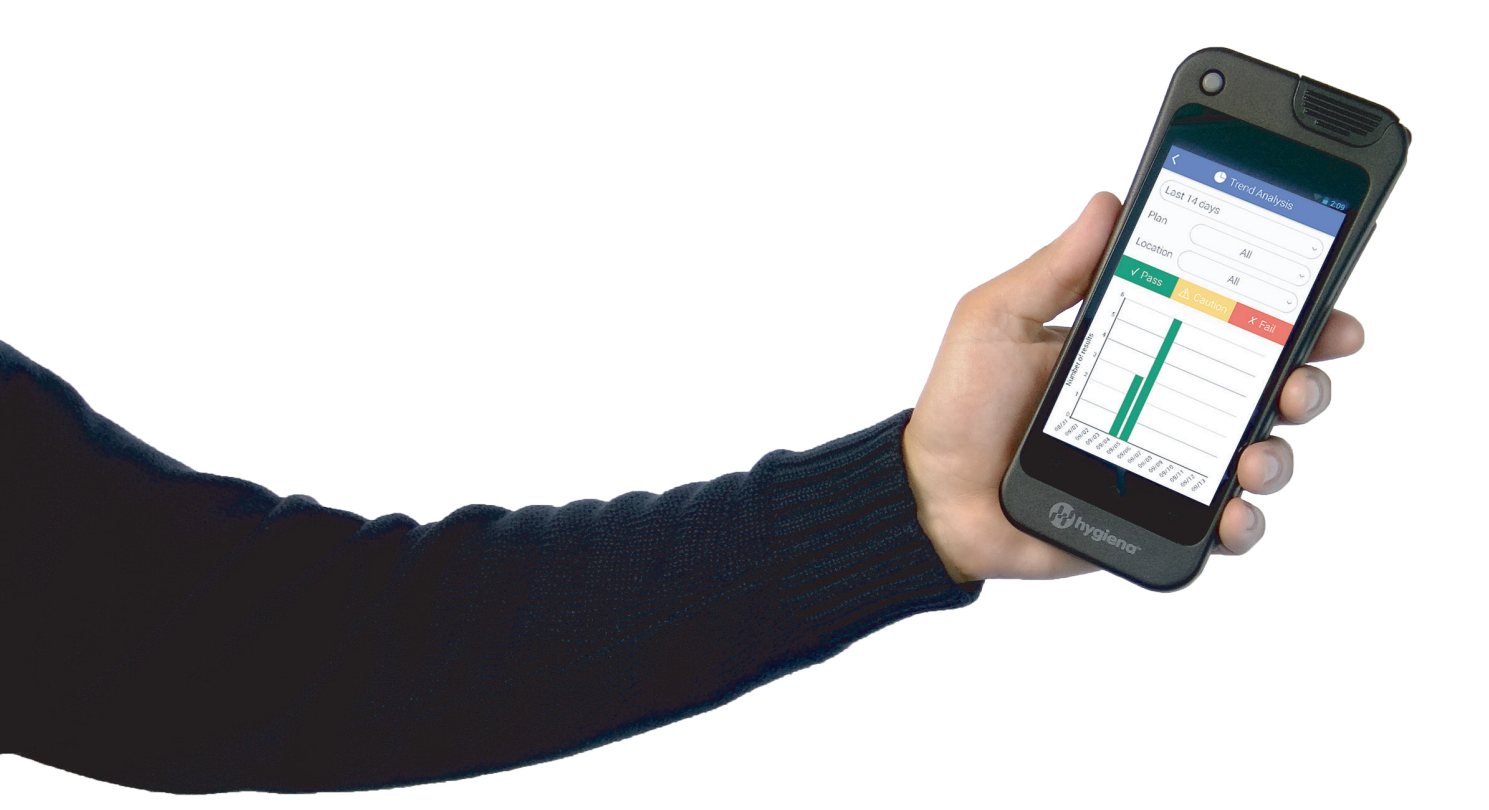

## > การคัดเลือกผลิตภัณฑ์

#### ขั้นตอนแรก

| <   | 🤌 Settings        |   |
|-----|-------------------|---|
|     | Wi-Fi             | > |
|     | General           | > |
|     | Training Mode     | > |
|     | Customization     | > |
| N N | Calibration Check | > |
|     | SureTrend Sync    | > |
|     | Support           | > |
|     | Diagnostics       | > |
|     | About             | > |
|     |                   |   |
|     |                   |   |

ึกดปุ่ม **การตั้งค่า (Setting)** จากหน้าจอหลัก ลำดับถัดไป กดปุ่ม **การปรับเปลี่ยนตามความต้องการ (Customization)** 

# ขั้นตอนที่ 2

| < | 🥵 Customization    |   |
|---|--------------------|---|
| 1 | Product Selections | > |
| 2 | Simulation         | > |
| 3 | Plans              | > |
| 4 | Locations          | > |
| 5 | Tests              | > |
|   |                    |   |

ึกดปุ่ม **การคัดเลือกผลิตภัณฑ์** ดังแสดงรูปภาพ**หมายเลข 1** 

# ขั้นตอนที่ 3

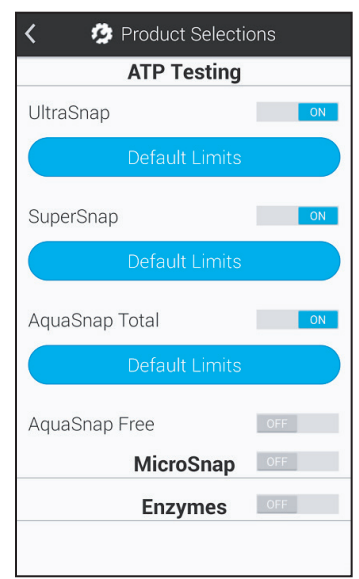

#### ATP Testing

เปิดใช้งานผลิตภัณฑ์ ATP ที่คุณต้องการ ให้แสดงในฟิลด์แบบเลื่อนลงได้ เมื่อคุณต้องการใช้ในการทดสอบ

#### MicroSnap™

เปิดใช้งาน หากคุณต้องการใช้ MicroSnap ในการทดสอบ เมื่อคุณเปิดใช้งานแล้ว คุณจะสามารถเลือกผลิตภัณฑ์ในสายการผลิตเดียวกับ MicroSnap ได้

#### Enzymes

เปิดใช้งาน หากคุณต้องการทดสอบเอนไซม์ เมื่อคุณเปิดใช้งานแล้ว คุณจะสามารถเลือกผลิตภัณฑ์ Hygiena ในสายการทดสอบเอนไซม์ได้

#### > การจำลองการทดสอบ

#### การปรับเปลี่ยนตามความต้องการนั้นเป็นทางเลือก

ซึ่งการตั้งค่าเหล่านี้สามารถเปลี่ยนแปลงได้ตลอดเวลาโดยที่ไม่มีความเสี่ยงกระทบต่อข้อมูลของคุณเลย

#### ขั้นตอนแรก

| K 🚱 Settings      |   |
|-------------------|---|
| Wi-Fi             | > |
| General           | > |
| Training Mode     | > |
| Customization     | > |
| Calibration Check | > |
| SureTrend Sync    | > |
| Support           | > |
| Diagnostics       | > |
| About             | > |
|                   |   |

#### ึกดปุ่ม **การตั้งค่า (Setting)** จากหน้าจอหลัก ลำดับถัดไป กดปุ่ม **การปรับเปลี่ยนตามความต้องการ (Customization)**

# ขั้นตอนที่ 2

| < | 🤹 Customization    |   |
|---|--------------------|---|
| 1 | Product Selections | > |
| 2 | Simulation         | > |
| 3 | Plans              | > |
| 4 | Locations          | > |
| 5 | Tests              | > |
|   |                    |   |

ึกดปุ่ม **การคัดเลือกผลิตภัณฑ์** ดังแสดงรูปภาพ**หมายเลข 1** 

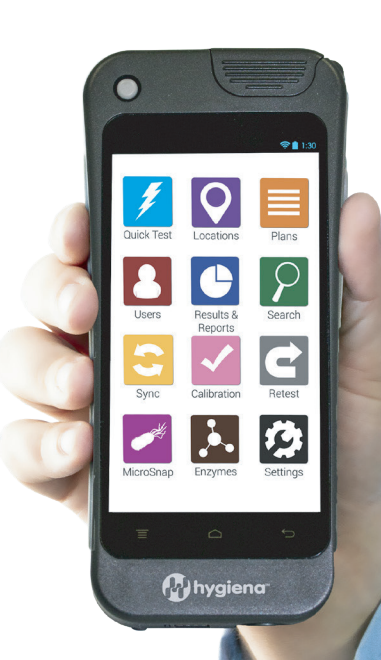

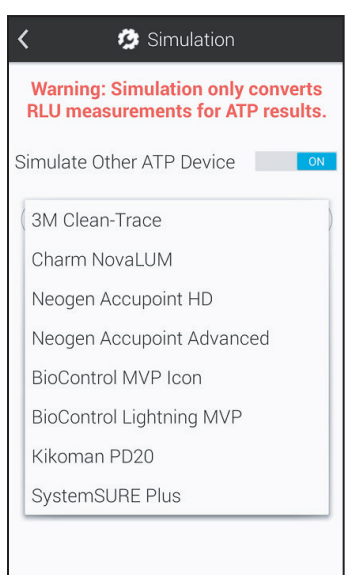

การเปิดโหมดการจำลองการทดสอบนั้น จะแปลงค่า RLU จากการทดสอบ ATP ด้วยเครื่อง EnSURE Touch เพื่อจำลองผลการทดสอบที่คุณจะได้รับ ถ้าหากคุณใช้การทดสอบด้วยระบบอื่นๆ คุณสามารถเปิดหรือปิดคุณสมบัตินี้ได้ และเลือกจากรายการที่เลื่อนขึ้นลงได้ของเครื่องที่คุณต้องการจำลองการทดสอบ

ในบัญชีคราวด์ SureTrend ค่า RLU จะแสดงในรูปแบบค่าจริงเสมอ (ไม่ใช่ค่า ที่จำลองขึ้นมา) เพื่อให้มั่นใจว่าค่าจากเครื่อง EnSURE Touch หลายๆ เครื่อง ในบัญชีผู้ใช้งานเดียวกันมีความสอดคล้องสม่ำเสมอกัน

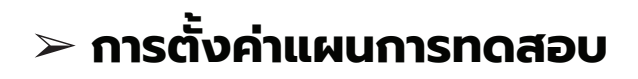

#### การปรับเปลี่ยนตามความต้องการนั้นเป็นทางเลือก

ซึ่งการตั้งค่าเหล่านี้สามารถเปลี่ยนแปลงได้ตลอดเวลาโดยที่ไม่มีความเสี่ยงกระทบต่อข้อมูลของคุณเลย

## ขั้นตอนแรก

| < | 🤹 Settings        |               |
|---|-------------------|---------------|
|   | Wi-Fi             | $\rightarrow$ |
|   | General           | >             |
|   | Training Mode     | >             |
| R | Customization     | >             |
|   | Calibration Check | >             |
|   | SureTrend Sync    | >             |
|   | Support           | >             |
|   | Diagnostics       | >             |
|   | About             | >             |
|   |                   |               |
|   |                   |               |

ึกดปุ่ม **การตั้งค่า (Setting)** จากหน้าจอหลัก ลำดับถัดไป กดปุ่ม **การปรับเปลี่ยนตามความต้องการ (Customization)** 

| < | 🤣 Customization    |   |
|---|--------------------|---|
| 1 | Product Selections | > |
| 2 | Simulation         | > |
| 3 | Plans              | > |
| 4 | Locations          | > |
| 5 | Tests              | > |
|   |                    |   |

# ขั้นตอนที่ 3

| < 🧔 PI                                                                                                    | an Settings       |  |
|----------------------------------------------------------------------------------------------------|-------------------|--|
| Allow Multiple I                                                                                                    | nstances OFF      |  |
| Allow a plan to have multiple<br>instances running simultaneously. If<br>off, a plan must finish running before<br>a new instance can be started. |                   |  |
| Finish plan on:                                                                                                    | Pass              |  |
|                                                                                                    | Pass/Caution      |  |
|                                                                                                    | Pass/Caution/Fail |  |
|                                                                                                    |                   |  |

#### ึกดปุ่ม **แผนการทดสอบ (Plans)** ดังแสดงรูปภาพ**หมายเลข 3**

#### อนุญาตให้ใช้หลายตัวอย่าง

คุณสมบัตินี้ช่วยให้การใช้เครื่อง EnSURE Touch สามารถใช้ได้หลายตัวอย่าง ในแผนการทดสอบและใช้ได้ในเวลาเดียวกัน ซึ่งจะเป็นประโยชน์ ในกรณีที่คุณมีหลายพื้นที่ที่เหมือนกันในโรงงานหรือสถานประกอบการ เช่น ห้องผู้ป่วยในโรงพยาบาล

#### แผนการทดสอบเสร็จสิ้น

คุณสมบัตินี้ช่วยให้คุณสามารถเปลี่ยนข้อกำหนดสำหรับการวางแผนการทดสอบ ที่จะเสร็จสิ้น หากคุณตั้งค่าให้แผนเสร็จสิ้นเมื่อการทดสอบผ่าน (Pass) ดังนั้นในทุกๆ สถานที่ทำการทดสอบที่อยู่ในแผน ผลการทดสอบจำเป็นจะต้องผ่านก่อน ถึงจะ อนุญาตให้แผนการทดสอบเสร็จสิ้น

*้ผ่าน เฝ้าระวัง* หมายถึง ในทุกๆสถานที่ทำการทดสอบในแผน ผลการทดสอบ ต้องผ่าน เฝ้าระวัง ก่อนที่แผนการทดสอบจะเสร็จสิ้น

*้ผ่าน เฝ้าระวัง ไม่ผ่าน* หมายถึง แผนการทดสอบจะเสร็จสิ้นโดยเร็วที่สุด เมื่อมีผลการทดสอบในทุกๆ สถานที่ทำการทดสอบที่อยู่ในแผนการทดสอบ

# > การตั้งค่าสถานที่ทำการทดสอบ

#### การปรับเปลี่ยนตามความต้องการนั้นเป็นทางเลือก

ซึ่งการตั้งค่าเหล่านี้สามารถเปลี่ยนแปลงได้ตลอดเวลาโดยที่ไม่มีความเสี่ยงกระทบต่อข้อมูลของคุณเลย

#### ขั้นตอนแรก

| < | 🤣 Settings        |   |
|---|-------------------|---|
|   | Wi-Fi             | > |
|   | General           | > |
|   | Training Mode     | > |
|   | Customization     | > |
| N | Calibration Check | > |
|   | SureTrend Sync    | > |
|   | Support           | > |
|   | Diagnostics       | > |
|   | About             | > |

# ขั้นตอนที่ 2

| < | 🤣 Customization    |   |
|---|--------------------|---|
| 1 | Product Selections | > |
| 2 | Simulation         | > |
| 3 | Plans              | > |
| 4 | Locations          | > |
| 5 | Tests              | > |
|   |                    |   |

# ขั้นตอนที่ 3

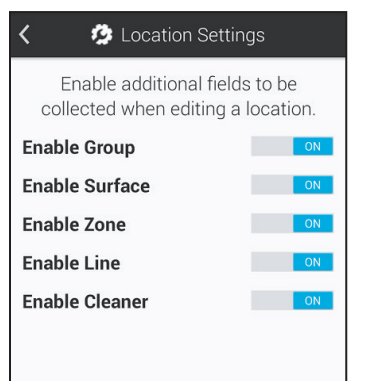

ึกดปุ่ม **การตั้งค่า (Setting)** จากหน้าจอหลัก ลำดับถัดไป กดปุ่ม **การปรับเปลี่ยนตามความต้องการ (Customization)** 

ึกดปุ่ม **สถานทีทำการทดสอบ (Locations)** ดังแสดงรูปภาพ**หมายเลข 4** 

จากหน้าจอนี้ คุณสามารถเปิดใช้งานฟิลด์ในการสร้างหรือแก้ไขสถานที่ ทำการทดสอบที่คุณกำหนดเพิ่มเติมขึ้นมาเองได้ ซึ่งจะเป็นประโยชน์มาก ถ้าคุณต้องการจะจัดกลุ่มสถานที่ทำการทดสอบที่คล้ายกันไว้ด้วยกัน โดยมีตัวแปรที่ใช้ด้วยกัน

**ตัวอย่างเช่น** คุณอาจจะมีสถานที่ทำการทดสอบจำนวนมาก และต้องการจัดกลุ่มตามอาคารของสถานที่นั้น หรือชั้นที่อยู่นั้น หรือประเภทของพื้นผิวที่ต้องการทดสอบนั้น <mark>ึกลุ่ม</mark> คุณสามารถใช้ฟิลด์นี้เพื่อช่วยจัดการสถานที่ทำการทดสอบให้เป็นกลุ่มที่คล้ายกัน

พื้นผิว ฟิลด์นี้คุณสามารถใช้เพื่อระบุประเภทของพื้นผิวสำหรับการทดสอบ เช่น สแตนเลส หรือพลาสติก

โซน คุณสามารถใช้ฟิลด์นี้เพื่อระบุโซนตามที่กำหนดโดย FDA หรือโปรแกรมความปลอดภัยของอาหารของคุณ

สายการผลิต คุณสามารถใช้ฟิลด์นี้เพื่อระบุสายการผลิตในโรงงานของคุณได้

<mark>น้ำยาทำความสะอาด</mark> คุณสามารถใช้ฟิลด์นี้เพื่อระบุประเภทของน้ำยาทำความสะอาดที่ใช้ได้

# > การตั้งค่าแผนการทดสอบ

#### **ีการปรับเปลี่ยนตามความต้องการนั้นเป็นทางเลือก** ซึ่งการตั้งค่าเหล่านี้สามารถเปลี่ยนแปลงได้ตลอดเวลาโดยที่ไม่มีความเสี่ยงกระทบต่อข้อมูลของคุณเลย

#### ขั้นตอนแรก

| < | 🤌 Settings        |               |
|---|-------------------|---------------|
|   | Wi-Fi             | $\rightarrow$ |
|   | General           | >             |
|   | Training Mode     | >             |
|   | Customization     | >             |
| N | Calibration Check | >             |
|   | SureTrend Sync    | >             |
|   | Support           | >             |
|   | Diagnostics       | >             |
|   | About             | >             |
|   |                   |               |

ึกดปุ่ม **การตั้งค่า (Setting)** จากหน้าจอหลัก ลำดับถัดไป กดปุ่ม **การปรับเปลี่ยนตามความต้องการ (Customization)** 

# ขั้นตอนที่ 2

| < | 🥵 Customization    |   |
|---|--------------------|---|
| 1 | Product Selections | > |
| 2 | Simulation         | > |
| 3 | Plans              | > |
| 4 | Locations          | > |
| 5 | Tests              | > |
|   |                    |   |

ึกดปุ่ม **การทดสอบ (Tests)** ดังแสดงรูปภาพ**หมายเลข 5** 

| < 🔅 Test Settings                                  |                  |  |
|----------------------------------------------------|------------------|--|
| Require Notes on Retest                            | ON               |  |
| Enable additional fields<br>collected when running | to be<br>a test. |  |
| Enable Personnel                                   |                  |  |
| Enable Room #                                      |                  |  |
| Enable Visual Inspection                           | ON               |  |
| Enable Product                                     | ON               |  |
|                                                    |                  |  |

จากหน้าจอนี้ คุณสามารถเปิดใช้งานฟิลด์การทดสอบที่คุณกำหนดเพิ่มเติม ขึ้นมาเองได้ ซึ่งจะเป็นประโยชน์มาก ถ้าคุณต้องการเก็บข้อมูลพิเศษเพิ่มเติม ในระหว่างที่ทำการทดสอบ เช่น ข้อมูลเจ้าหน้าที่ หมายเลขห้องหรือข้อมูลผลิตภัณฑ์

#### เจ้าหน้าที่ไม่ใช่คนคนเดียวกันกับผู้ใช้งาน

*ผู้ใช้งาน* หมายถึง บุคคลที่เข้าสู่ระบบเครื่อง EnSURE Touch และทำการทดสอบ ผู้ใช้งานสามารถเป็น พนักงาน (Operator) หรือ ผู้ดูแลระบบ (Administrators) สามารถศึกษาข้อมูลเพิ่มเติมได้ที่บทที่ 1

*เจ้าหน้าที่* หมายถึง บุคคลที่ทำหน้าที่ทำความสะอาด เมื่อคุณเปิดใช้งานฟิลด์นี้ คุณสามารถเติมชื่อเจ้าหน้าที่ที่ทำความสะอาดสถานที่ทำการทดสอบได้ ช่วยหาโอกาสสำหรับการฝึกอบรมหรือให้ตำแหน่งดาว (Star) แก่พนักงาน ที่ทำความสะอาดได้มาตรฐานและมีความสม่ำเสมอ

หมายเลขห้อง ฟิลด์นี้ใช้สำหรับระบุห้องต่างๆ ในอาคารของคุณ เช่น หมายเลขห้องผู้ป่วยในโรงพยาบาล

**การตรวจสอบด้วยสายตา** ฟิลด์นี้ใช้เพื่อการปฏิบัติตามหรือการตรวจสอบ ตามข้อทำหนดความปลอดภัยด้านอาหาร ซึ่งจะทำหนดให้คุณ ทำการตรวจสอบด้วยสายตา

้ข้อมูลผลิตภัณฑ์ ฟิลด์นี้ใช้ติดตามผลิตภัณฑ์ที่กำลังผลิต หรือขณะทำการแปรรูปก่อนที่จะทำความสะอาดและทำการทดสอบ

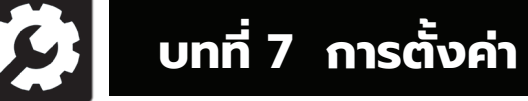

บทนี้เกี่ยวข้องกับการตั้งค่าของเครื่อง EnSURE Touch

# ≻ การค้นหาที่อยู่ของ MAC

#### ทำไมเราถึงต้องการที่อยู่ของ MAC

บางครั้งในการเชื่อมต่อเข้ากับเครือข่าย คุณจำเป็นต้องระบุที่อยู่ของ MAC ที่อยู่ของ MAC คือ หมายเลขเฉพาะที่ใช้ระบุอุปกรณ์ เช่น คอมพิวเตอร์แบบหิ้ว โทรศัพท์มือถือ หรือเครื่อง EnSURE Touch เซิร์ฟเวอร์ DHCP ใช้ที่อยู่ของ MAC สำหรับระบุอุปกรณ์และให้ค่า IP address ถ้าเครือข่ายของคุณกำหนดให้คุณต้องระบุที่อยู่ของ MAC ให้คุณทำตามคำแนะนำเหล่านี้ เพื่อทำการค้นหาตามที่ต้องการ

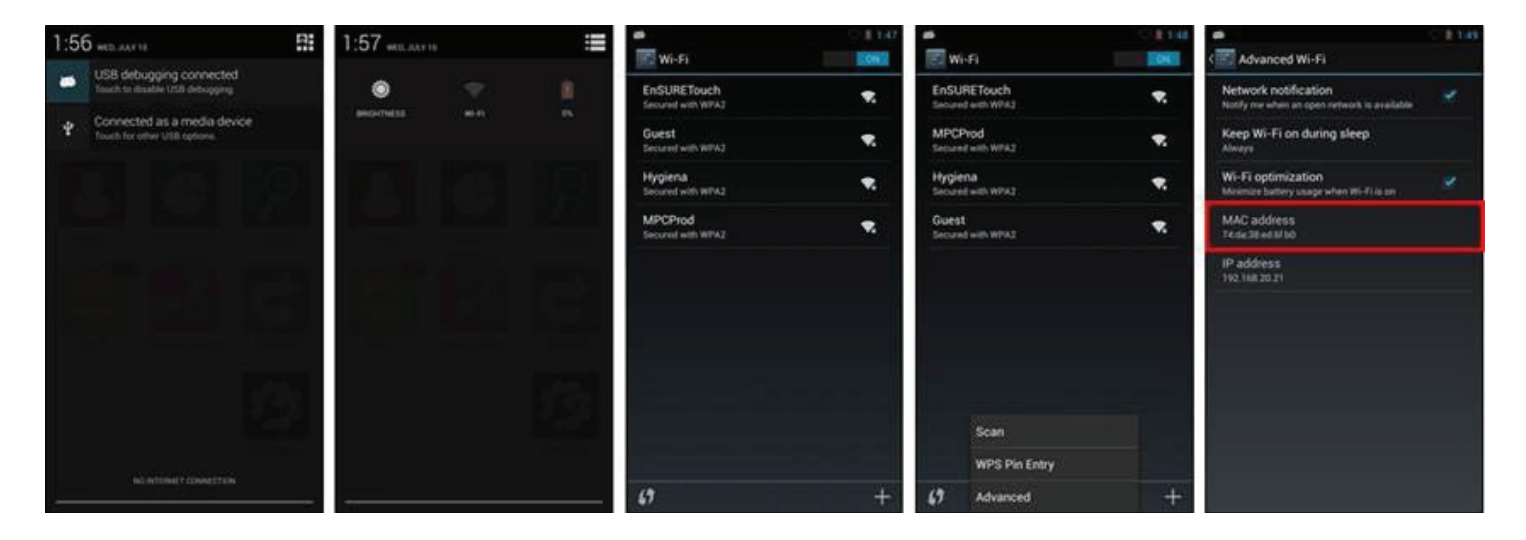

1

4

ทำการปัดหน้าจอลงจากด้านบนเพื่อแสดงข้อมูลจากด้านบน

2 กดปุ่มการตั้งค่าโดยด่วน (Quick setting) ที่ทางด้านบนขวาและทำการเลือก Wi-Fi

3 ปุ่มเมนู ดังแสดงรูปภาพ 4 ทำการกดปุ่มนั้น จะเป็นการเรียกเมนูสำหรับ Scan/WPS Pin Entry/Advanced options

เลือก **(Advanced)** จากเมนูแล้วคุณจะพบที่อยู่ของ MAC

## > การเชื่อมต่อเครื่อง EnSURE Touch

สิ่งที่สำคัญสำหรับเครื่อง EnSURE Touch ของคุณ คือ การต้องเชื่อมต่อกับ Wi-Fi เพื่อให้มั่นใจ ว่าเครื่องสามารถเชื่อมต่อผลการทดสอบกับบัญชีคราวด์ SureTrend ซึ่งจะช่วยลดความเสี่ยง ในการสูญหายของข้อมูลและช่วยให้คุณสามารถอัปเดตเครื่องของคุณให้ทันสมัยอยู่เสมอ เราขอแนะนำให้คุณตรวจสอบการอัปเดตอย่างน้อยเดือนละครั้ง สามารถคลิกที่นี่เพื่อดูวิธีการอัปเดต ผลการทดสอบที่อยู่ในเครื่องของคุณจะถูกเชื่อมต่อโดยอัตโนมัติกับบัญชีคราวด์ SureTrend สำหรับข้อมูลโปรแกรมอื่นๆ เช่น แผน สถานที่ทำการทดสอบ และข้อมูลผู้ใช้งานจะเชื่อมต่อ ด้วยตนเองเท่านั้น ซึ่งจะใช้ปุ่มซิงค์ (Sync) บนหน้าจอหลักของเครื่อง EnSURE Touch

#### ขั้นตอนแรก

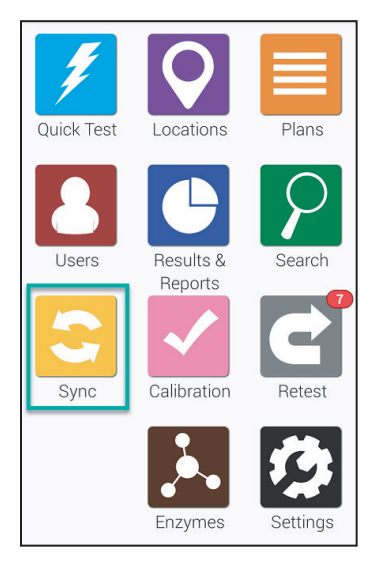

เริ่มต้นด้วยการ กดปุ่ม**ซิงค์ (Sync)** จากหน้าจอหลัก ซึ่งจะนำคุณไปยังหน้าจอการซิงค์ที่แสดงดังด้านล่าง

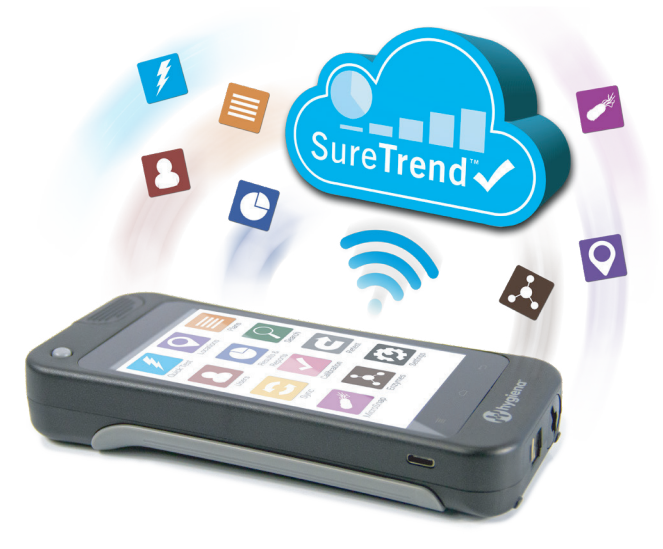

| < 😌 Sync                              |                                       |                                            |  |  |
|---------------------------------------|---------------------------------------|--------------------------------------------|--|--|
| Results                               |                                       | 0                                          |  |  |
| Locations                             |                                       | 1                                          |  |  |
| Plans                                 |                                       | 0                                          |  |  |
| Users                                 |                                       | 0                                          |  |  |
|                                       | Sync Now                              |                                            |  |  |
|                                       |                                       |                                            |  |  |
| Date                                  | Time                                  | Status                                     |  |  |
| Date<br>08/20/18                      | <b>Time</b><br>10:54 AM               | Status<br>Complete                         |  |  |
| Date   08/20/18   08/10/18            | Time   10:54 AM   12:32 PM            | Status<br>Complete<br>Complete             |  |  |
| Date   08/20/18   08/10/18   08/09/18 | Time   10:54 AM   12:32 PM   10:53 AM | Status<br>Complete<br>Complete<br>Complete |  |  |

#### ກດປຸ່ມ **ຮັงค์ทันที (Sync Now)**

เพื่อซิงค์ข้อมูลกับบัญชีคราวด์ SureTrend ซึ่งใช้เวลาน้อยกว่าหนึ่งนาที แต่อาจจะนานกว่านั้น ถ้าคุณมีผลการทดสอบ เป็นจำนวนร้อย หรือเป็นจำนวนพันข้อมูล

## > การค้นหาที่อยู่ของ MAC

คุณสามารถเปลี่ยนการตั้งค่า Wi-Fi จากหน้าจอใดๆ ก็ได้ของเครื่องบนพื้นที่หน้าจอแจ้งเตือน ซึ่งจะมีประโยชน์มากยิ่งขึ้น ถ้าคุณต้องการเปลี่ยนการตั้งค่า Wi-Fi ก่อนที่จะลงชื่อเข้าใช้ ในเครื่อง EnSURE Touch **เครือข่ายไร้สาย 2.4 GHz เท่านั้นที่รองรับการใช้งาน** ในขณะนี้**เครื่องไม่สามารถรองรับเครือข่าย 5.0 GHz ได้** ดังนั้นเครือข่ายดังกล่าวจะไม่ปรากฏ ในรายการเครือข่ายไร้สาย

จุดเชื่อมต่อ Wi-Fi บางจุดมีการกำหนดให้คุณต้องป้อนข้อมูลในเบราว์เซอร์ (เช่น ในโรงแรม) เราไม่สนับสนุนให้มีการเชื่อมต่อในลักษณะนี้เนื่องจากมีความเสี่ยงในด้านความปลอดภัยต่อเครื่อง EnSURE Touch คุณสามารถกำหนดค่าการรับรองความถูกต้องของ RADIOUS ได้ด้วยตนเอง บนเครื่อง EnSURE Touch ซึ่งผลการทดสอบของคุณอาจจะแตกต่างกันไป เนื่องจากเราไม่ได้ทดสอบกับทุกๆ RADIOUS

#### การใช้ฮอตสปอตเพื่อการเชื่อมต่อบน Mac และ Windows

หากคุณต้องการเชื่อมต่อเครือข่ายในทันทีและไม่มีเครือข่ายไร้สาย คุณสามารถใช้คุณสมบัติ ฮอตสปอตบนโทรศัพท์มือถือของคุณ (หากมีในโทรศัพท์และอุปกรณ์อื่นๆ) หรือใช้เครื่องพิวเตอร์ Windows 10 หรือ Mac OS แบบไร้สายก็ได้ ถ้าหากคุณต้องการใช้คอมพิวเตอร์ของคุณ เป็นฮอตสปอตเคลื่อนที่ให้ทำตามคำแนะนำเหล่านี้

สำหรับการเชื่อมต่อ Wi-Fi ของเครื่องมีสองวิธี

- 1. จากปุ่มการตั้งค่าบนหน้าจอหลัก
- 2. จากการปัดลงของพื้นที่หน้าจอแจ้งเตือน

# > จากปุ่มการตั้งค่าบนหน้าจอหลัก

#### ขั้นตอนแรก

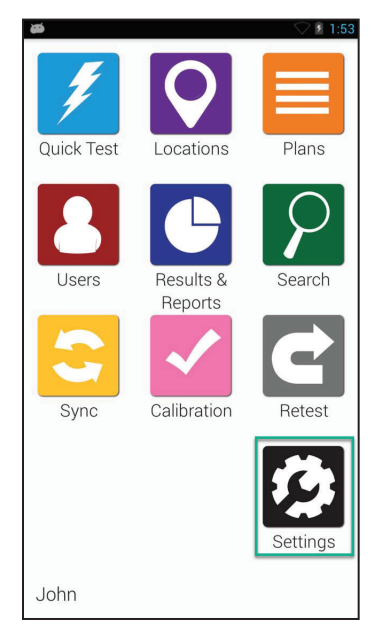

ึกดปุ่ม **การตั้งค่า (Settings)** จากหน้าจอหลัก

# ขั้นตอนที่ 2

| æ             | ▽ 🗈 1:59 |
|---------------|----------|
| K 🤌 General S | Settings |
| USB Sett      | tings >  |
| Wi-F          | i >      |
| Langua        | age >    |
| Date & T      | ime >    |
| Displa        | ay >     |
| Batter        | ry >     |
| Securi        | ty >     |
| Factory F     | Rest >   |

เลือก Wi-Fi จากตัวเลือกรายการ

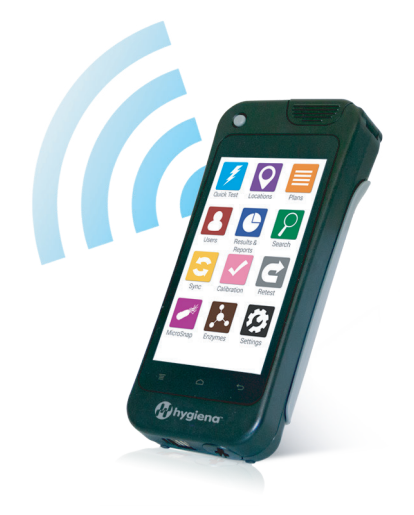

| <b>ø</b>                     | ▽ 💈 6:00 |
|------------------------------|----------|
| 📰 Wi-Fi                      |          |
| Guest<br>Secured with WPA2   | Ş.       |
| MPCProd<br>Secured with WPA2 | Ş        |
| Hygiena<br>Secured with WPA2 | ŝ        |
| EnSURETouch<br>Not in range  |          |
| <i>(</i> )                   | +        |

เปิด Wi-Fi หากยังคงปิดอยู่

# > จากพื้นที่หน้าจอแจ้งเตือน

#### ขั้นตอนแรก

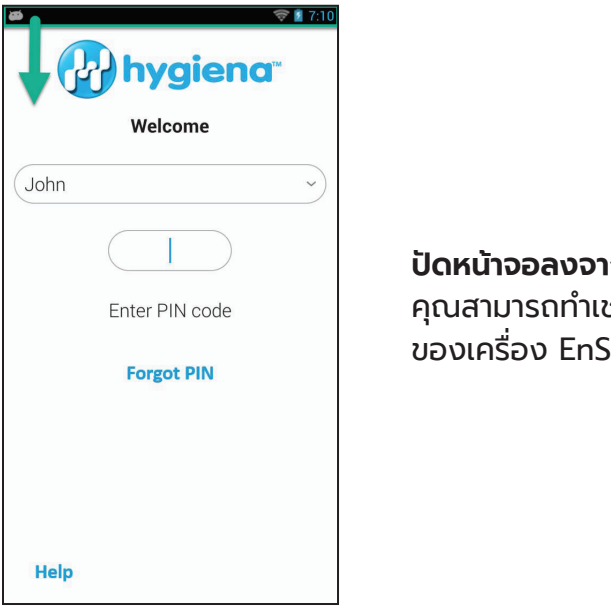

**ป้ดหน้าจอลงจากด้านบน** คุณสามารถทำเช่นนี้ได้กับทุกหน้าจอ ของเครื่อง EnSURE Touch

#### ขั้นตอนที่ 2

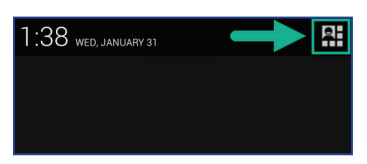

กดปุ่ม **ตัวเลือกรายการ Menu option** บริเวณมุมขวาบนของหน้าจอ

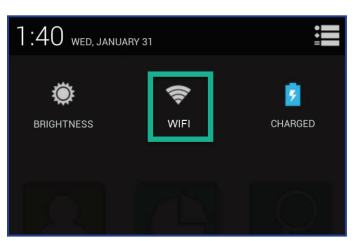

## ขั้นตอนที่ 4

| <b>a</b>                     | 🗢 🖬 6:00 |
|------------------------------|----------|
| 📰 Wi-Fi 🔶                    | ON       |
| Guest<br>Secured with WPA2   | ŝ        |
| MPCProd<br>Secured with WPA2 | ŝ        |
| Hygiena<br>Secured with WPA2 | ŝ        |
| EnSURETouch<br>Not in range  |          |
| Ø                            | +        |

ึกดปุ่ม **เลือก Wi-Fi** 

เปิด Wi-Fi หากยังคงปิดอยู่ ทำการเลือกเครือข่ายไร้สายที่ต้องการเชื่อมต่อ หากคุณไม่พบเครือข่ายไร้สายที่จะเชื่อมต่อ ให้กดเพิ่ม (+) เพื่อเพิ่มเครือข่ายไร้สายด้วยตนเอง

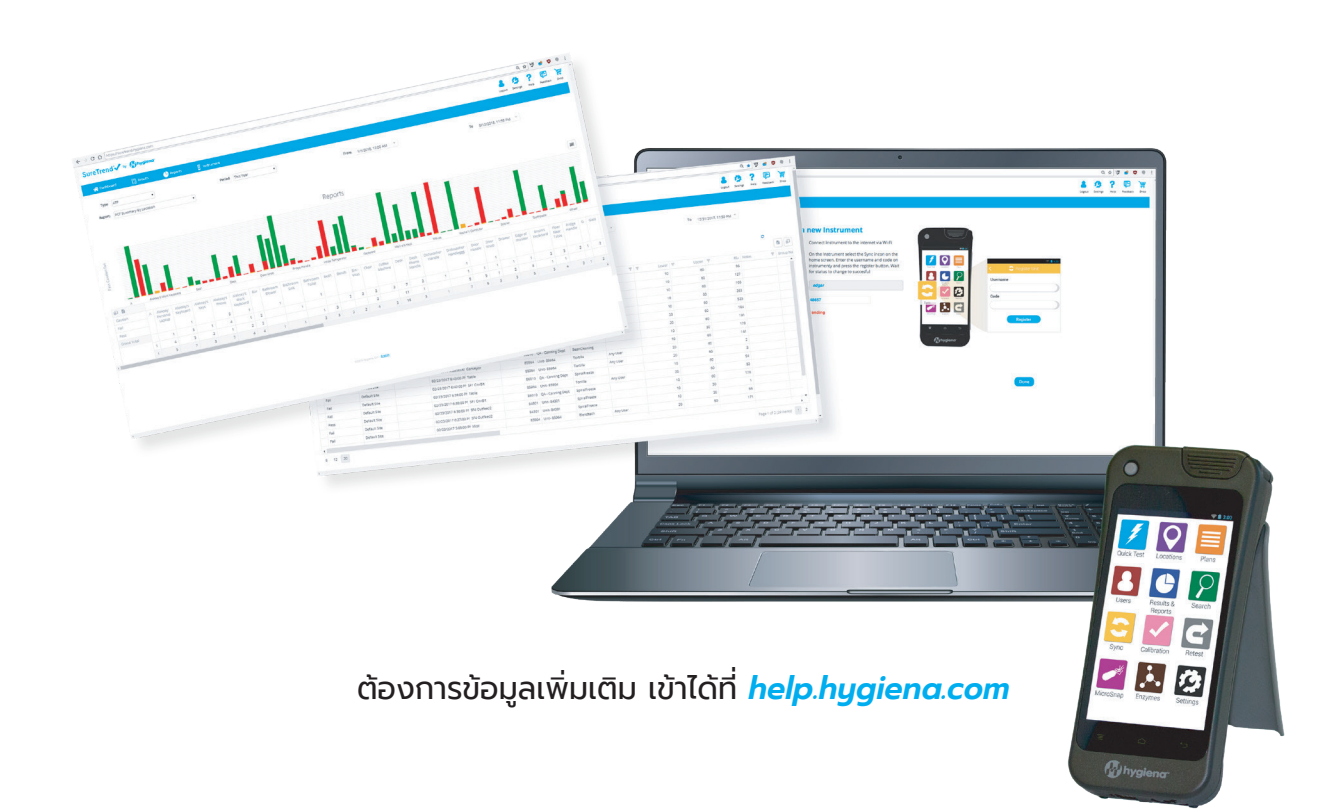